# How to Make Writing Tutoring Appointments at the International Student Lounge (S1450 Melville Library)

# Go to: <u>https://www.stonybrook.edu/writingcenter/</u> Click "Make an Appointment"

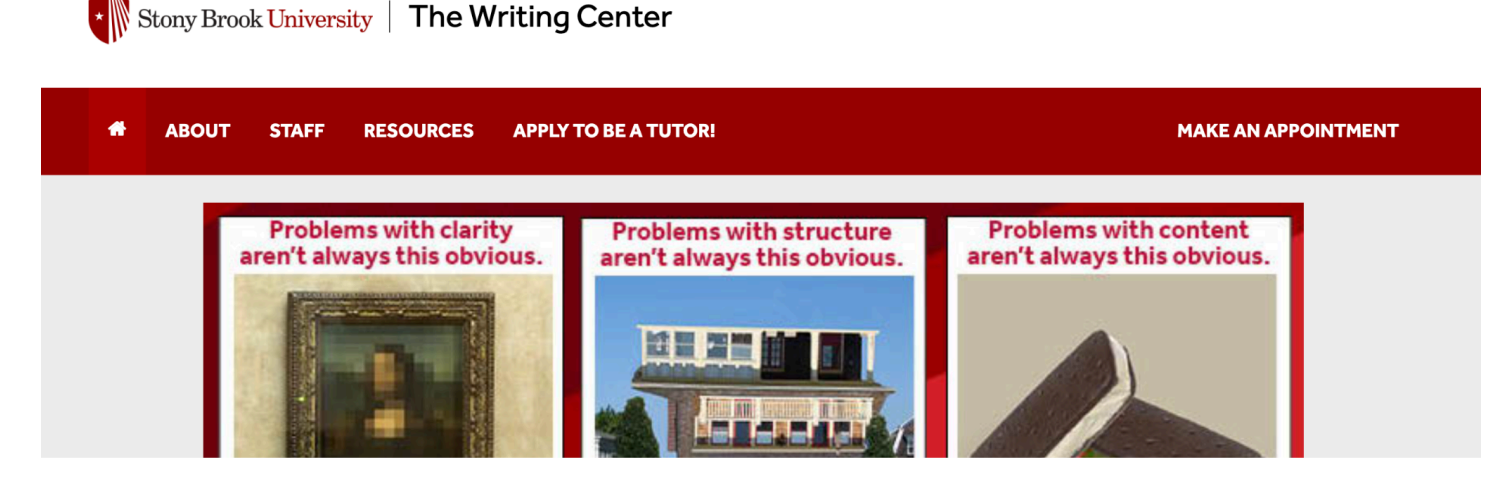

# Register for an account using your Stony Brook email address

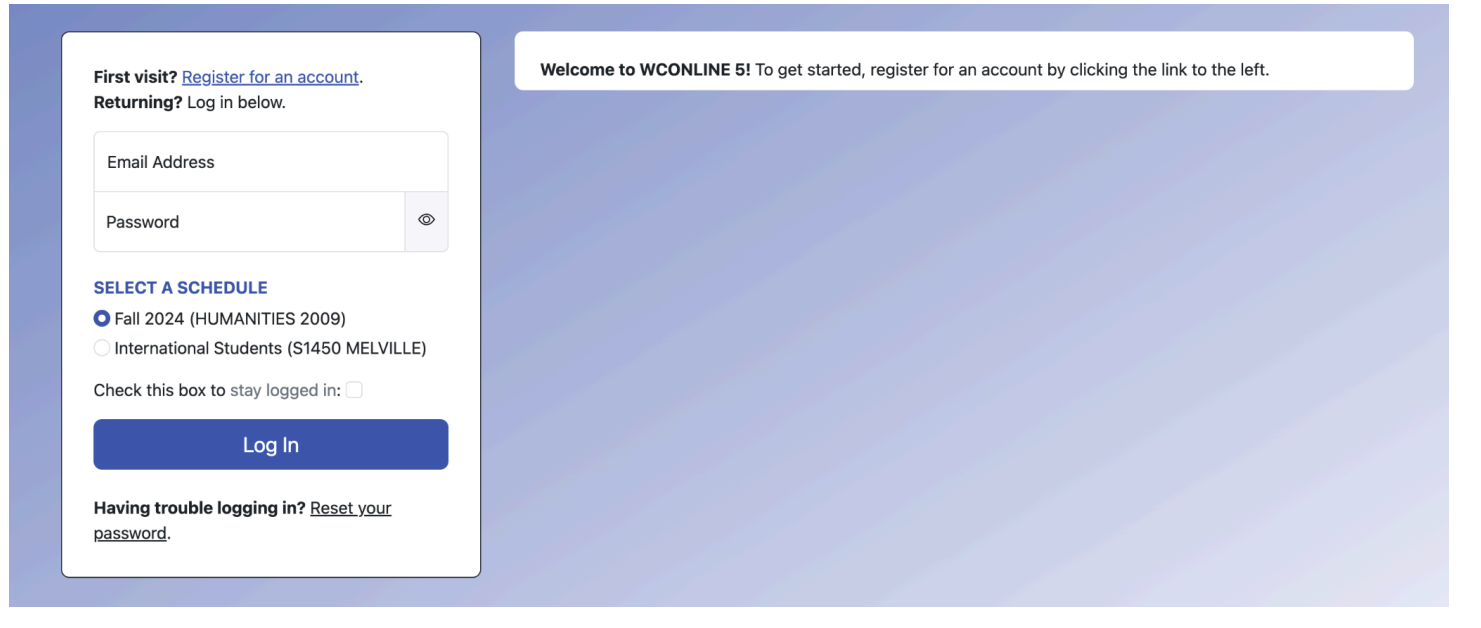

Log into the system with your new account and select "International Students (S1450 MELVILLE)" before you click "Log In"

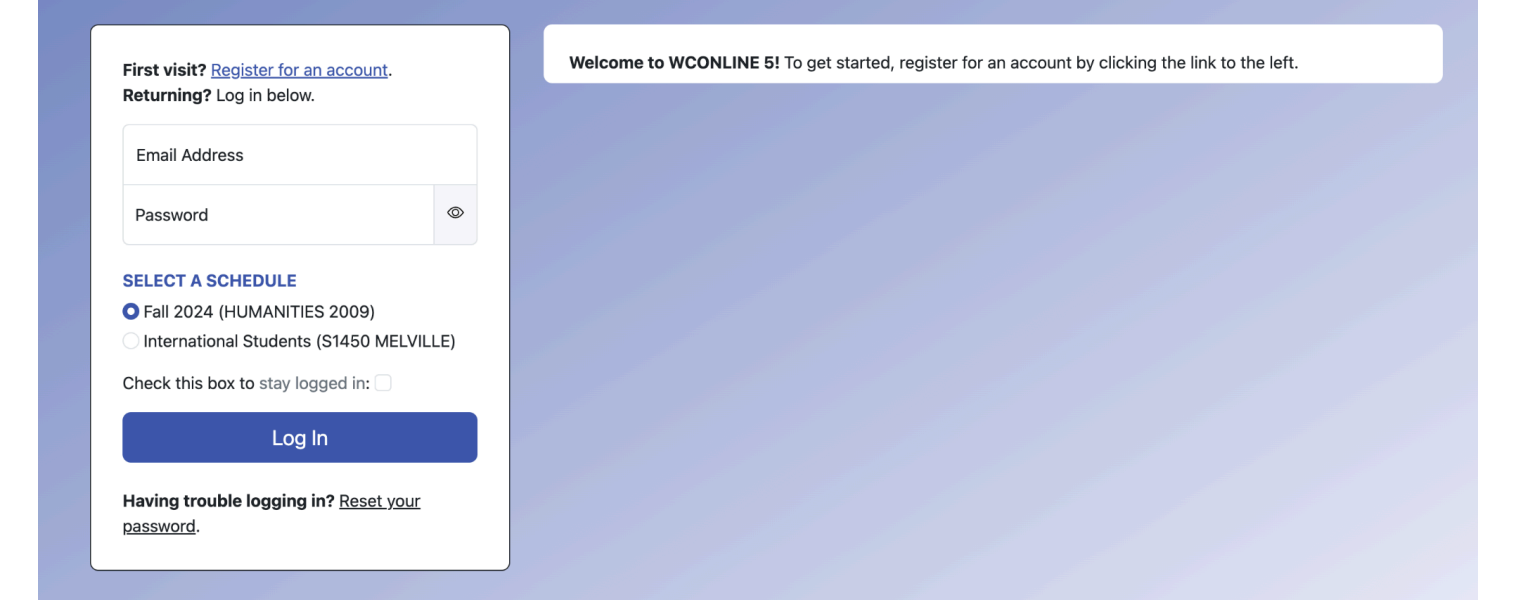

# This will bring you directly into our current schedule

| Welcome, Jennifer  Schedules  Log Out                                          |         |              |         |         |  |  |  |  |
|--------------------------------------------------------------------------------|---------|--------------|---------|---------|--|--|--|--|
| International Students (MELVILLE LIB) September 30 - October 6, 2024 Next Week |         |              |         |         |  |  |  |  |
| Display Options                                                                |         |              |         |         |  |  |  |  |
| Show All Staff & Resourc                                                       | es      | eeting Types | ~       |         |  |  |  |  |
|                                                                                |         |              |         |         |  |  |  |  |
| Sep. 30: Monday                                                                | 3:00 pm | 4:00 pm      | 5:00 pm | 6:00 pm |  |  |  |  |
| Anjali                                                                         |         |              |         |         |  |  |  |  |
| Brian                                                                          |         |              |         |         |  |  |  |  |
| Elise                                                                          |         |              |         |         |  |  |  |  |
| Isabela                                                                        |         |              |         |         |  |  |  |  |
| Maura                                                                          |         |              |         |         |  |  |  |  |
| Waiting List: September 30, 2024                                               |         |              |         |         |  |  |  |  |

To create an appointment, select any white box and enter your information.

Notice that the system defaults to Face-to-Face "in-person" appointments which take place in the International Student Lounge in Melville Library. If you would prefer to meet online, simply select "Yes. Schedule Online appointment" instead.

## **Create New Appointment**

Monday, Sep. 30, 2024 | 3:00 pm to 4:00 pm Brian | International Students (MELVILLE LIB)

APPOINTMENT LIMITS: Appointments must be 1 hour in length.

## **Meet Online?**

#### O No. Schedule Face-to-Face appointment.

Yes. Schedule Online appointment.

If you choose an online appointment, log back in to this website approximately five to ten minutes before the start of your appointment. Then, open this appointment and click "Start or Join Online Consultation."

## **Appointment Details**

Questions marked with a \* are required.

Course (Please type "N/A" if your writing is not for a particular course) \*

Instructor (Please type "N/A" if your writing is not for a particular course) \*

Assignment \*

You will receive an email confirmation and a reminder of this appointment

Your appointments will show as green on the schedule:

| International S                | Appointment Search Help |         |            |                 |                                  |  |  |  |
|--------------------------------|-------------------------|---------|------------|-----------------|----------------------------------|--|--|--|
| September 30 - October 6, 2024 |                         |         |            |                 |                                  |  |  |  |
| Next Week                      |                         |         |            |                 |                                  |  |  |  |
| Display Options                |                         |         |            |                 |                                  |  |  |  |
| Show All Staff & Resources     |                         |         | Show All M | leeting Types ~ |                                  |  |  |  |
|                                |                         |         |            |                 | )                                |  |  |  |
| Sep. 30: Monday                | 3:00 pm                 | 4:00 pm |            | 5:00 pm         | 6:00 pm                          |  |  |  |
| Anjali                         |                         |         |            |                 |                                  |  |  |  |
| Brian                          |                         |         |            |                 |                                  |  |  |  |
| Elise                          |                         |         |            |                 |                                  |  |  |  |
| Isabela                        |                         |         |            |                 |                                  |  |  |  |
| Maura                          |                         |         |            |                 |                                  |  |  |  |
|                                |                         |         |            |                 | Waiting List: September 30, 2024 |  |  |  |

NOTE: If you cannot attend your appointment, please remember to cancel using our system so that other students can access support!

## **Existing Appointment**

Monday, September 30, 2024 | 3:00 pm to 4:00 pm Brian | International Students (MELVILLE LIB)

#### **Appointment Details**

Course (Please type "N/A" if your writing is not for a particular course)  $\ensuremath{\mathsf{WRT}}$  102

Instructor (Please type "N/A" if your writing is not for a particular course) Albanese

Assignment Researched Argument

Conference report sent to instructor? No

While the Writing Center does not EDIT or PROOFREAD student papers, we can help students with the following concerns. What would you MOST like to work on today? working with ideas to develop content

What else are you concerned about? brainstorming (developing an outline)

Which college do you belong to? College of Arts and Sciences

Which type of student are you? Undergraduate To cancel, simply click on your green appointment on the schedule, and select "CANCEL" at the bottom.

# Waiting List: Sep. 30

Edit Appointment

The waiting list allows you to be notified of an opening in the schedule for appointments on Monday, September 30, 2024. To join the list, fill out the form below.

Cancel Appointment

Print Close

## Limit to a specific staff or resource?

| Any Available                   | ~ |
|---------------------------------|---|
| Limit to a specific time range? |   |
| Any Starting Time               | ~ |
| Any Ending Time                 | ~ |
| Join Waiting List Close Window  |   |

If no appointments are available, you can also join the "Waiting List" for any particular date.